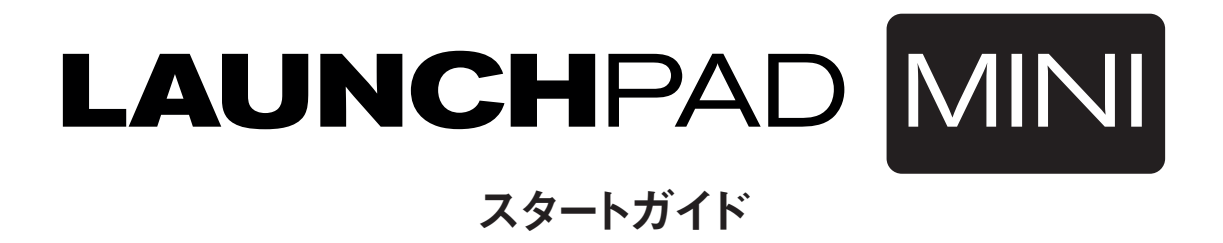

Launchpad Mini

Launchpad グリッドインストゥルメントの中でも最もコンパクトな Launchpad Mini をご購入いただきありがとうございます。

本製品はコンパクトでありながら、64 パッドでクリップのトリガー、 ドラムラックの再生、ミキサーのコントロールなどその他 Ableton Live で 想定できるあらゆるコントロールを行えます。

接続するだけで、すぐにお使いの音楽ソフトウェアをハンズオンでコントロール することができます。可能な限りクイックにソフトウェアとの使用を始めるためには、 まずこの簡単なガイドを最後まで読み通していただくことを推奨します。

Anovation

LAUNCHIPAD

次のステップに従っていただくことで、簡単に本製品に使用を開始することができます。

本ガイドでは、各ステップについてより詳細に説明しているので、必ず実際に使用する前にお読みください。

- 1. 同梱物の確認
- 2. 接続
- 3. 付属ソフトウェアの登録とダウンロード
- 4. Ableton Live Lite の入手
  - FL Studio やその他のソフトウェアとの使用
- 5. Live の基本設定
- 6. iPad と Launchpad Mini の使用
- 7. iPad 対応(低出力)とフルパワーモード
- 8. Launchpad App と Launchpad Mini の使用

### 1. 同梱物の確認

次の同梱物が全て揃っていることを確認してください。 不足物がある場合には、弊社までお問い合わせください。

### 印刷物

- Getting Started Guide(英語)
- Ableton Live Lite インストラクションカード
- 安全ガイド
- ステッカー

#### ハードウェア

- · Launchpad Mini
- マイクロ USB ケーブル

### ソフトウェア

ソフトウェアのバンドルコードは 'Getting Started Guide' (英語) の裏表紙に あります。このコードを使用して、以下のソフトウェアのオンラインでのダウンロー ドおよびドキュメンテーションにアクセスすることができます。

- Novation Bass Station プラグインシンセサイザー
- Loopmasters 音源サンプル集

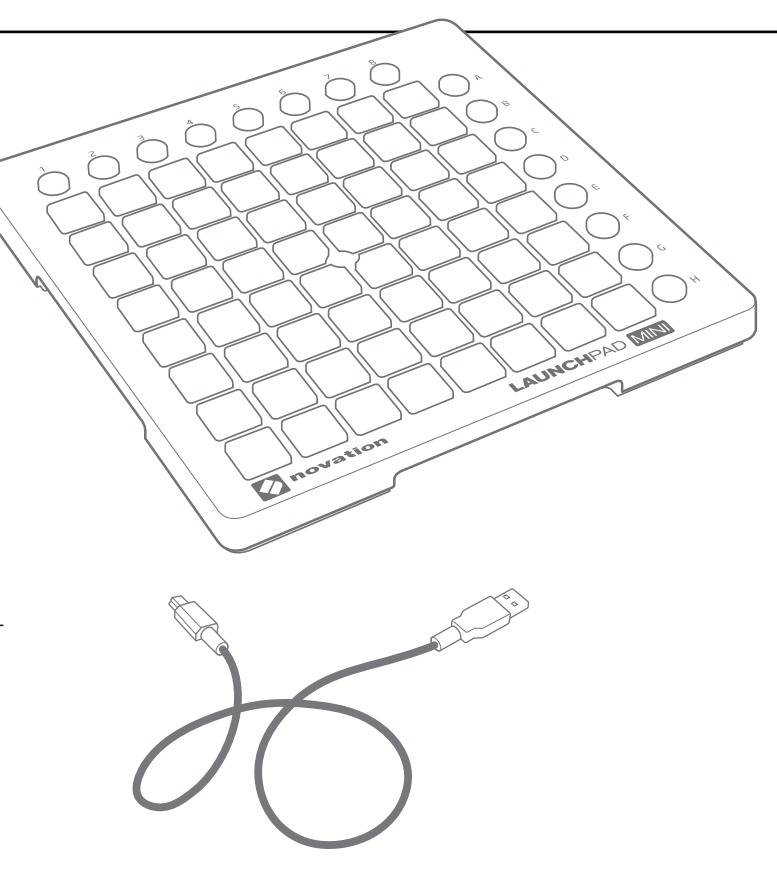

はじめに

### 2. 接続

Launchpad MiniとUSB ケーブルを箱から取り出します。 お使いの Windows または Mac に接続します。

パッドが一瞬点滅し、起動したことを確認します。ただし、この時点ではまだサウンドのトリガーが行われません。

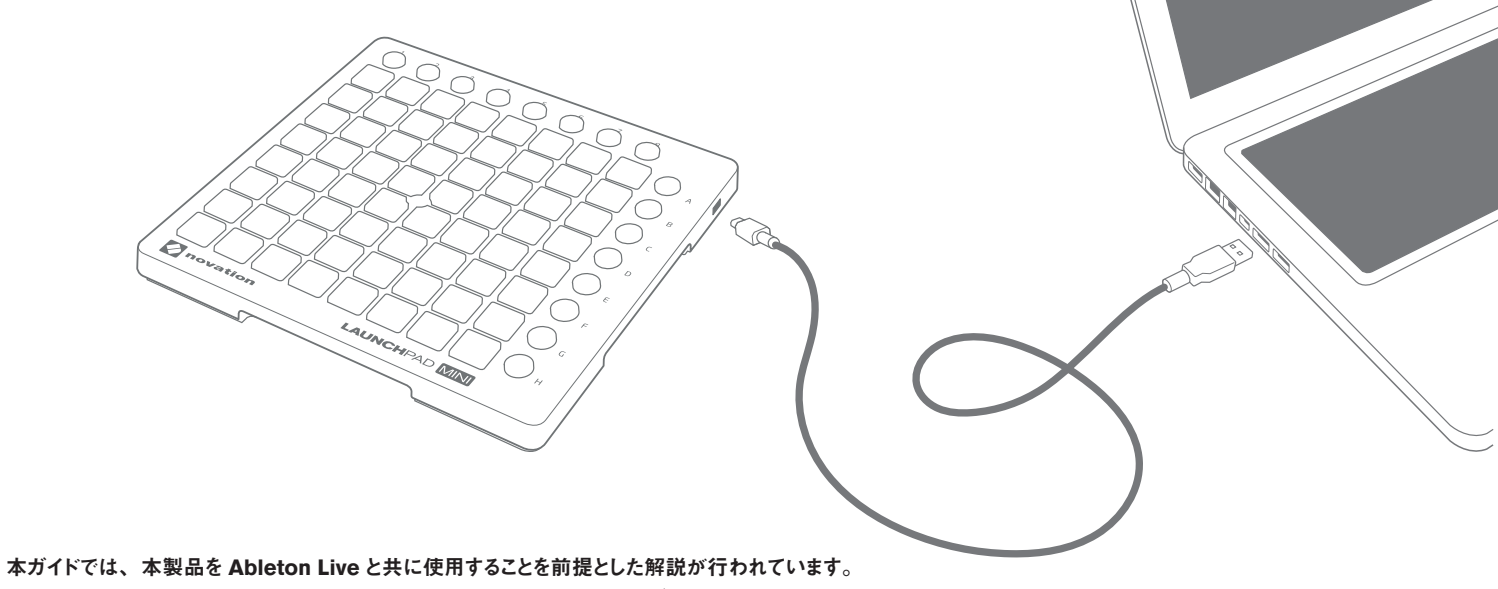

他の音楽ソフトウェアに関しては、オンライン上のガイドでより詳細な情報をご確認ください。

## 3. 付属ソフトウェアの登録とダウンロード

novationmusic.com/register にアクセスし、 [Register Your Product] をクリックします。

| novation                                   | DUCTS COMMUNITY SUPPORT COMPANY PRESS WHERE TO BUY                        |
|--------------------------------------------|---------------------------------------------------------------------------|
| UNIT                                       | ED KINGDOM ¥   LOGIN Register Product Sign In                             |
| Login                                      |                                                                           |
| Email address *                            | Register Your Product                                                     |
| Please enter your email address Password * | Forgotten your password?<br>Don't have an account?                        |
| Please enter your password                 | Provems with product registration or account page / click here,           |
| f E 😰 💽 🔊 You Tube 🕋 сом                   | APANY CONTACT US PRIVACY POLICY TERMS OF USE TERMS AND CONDITIONS CAREERS |

| - Select -                     |                       |
|--------------------------------|-----------------------|
| Please select the product that | t you wish to registe |
|                                |                       |
| Serial Number *                |                       |

ドロップダウンリストから Launchpad Mini を選択し、お使いの製品のシリアル番号を入力します。シリアル番号は、Launchpad Mini の裏側のラベルに記載されています。シリアル番号は 12 ~ 13 桁で構成され、最初の 3 桁は数字か文字、残りの部分は数字のみで構成されています。

#### シリアル番号はソフトウェアバンドルコードとは異なります。

次に、[Get My Stuff] をクリックしてソフトウェアをダウンロードします。Novation アカウントをお持ちでない場合、ユーザーの詳細情報についていくつか質問が行われます。

# 4. Ableton Live Lite の入手

Ableton Live Lite のダウンロードと登録に関する手順が説明されているインストラクションカードに従って Ableton Live Lite を起動した後、本ガイドに戻り次のステップに従ってください。

# IIII≣ Ableton Live Lite

Ableton Live をすでにお持ちの場合、Launchpad Mini が最新バージョンにアップデートされていることをご確認ください。 Ableton Live と一緒に Launchpad Mini を使用する際の詳しい情報は、**www.novationmusic.com/register** からオンラインで入手できます。

## 5. Live の基本設定

Ableton Live のメニューから、[環境設定]をクリックします。

左のタブから [MIDI/Sync] をクリックすると、以下のように表示されます。

[コントロールサーフェス]の一番最初のドロップダウンメニューをクリックします。

リストから [Launchpad] を選択します。

[入力]と[出力]の欄で[Launchpad Mini]を選択します。

### FL Studio やその他のソフトウェアとの使用

Launchpad Mini は FL Studio 11 と完全に対応しています。最新のバージョンがインストールされている必要があるため、www.image-line.com にて最新のインストーラを入手してください。FL Studio 11 との使用について記載された文書は www.novationmusic.com/answerbase で入手可能です。

Launchpad Mini は MIDI に対応しているあらゆるソフトウェアと使用することができ、現在ほとんどのソフトウェアには MIDI ラーン機能が搭載されています。詳細 はお使いのソフトウェアを確認してください。

| 0                                          | Preferences                                                                                                    |
|--------------------------------------------|----------------------------------------------------------------------------------------------------|
| ook<br>eel<br>IIDI<br>ync<br>IIde<br>older | Control Surface     Input     Output       1     Launchpad     V     Launchpad Mini     V       2     None     V     None     V       3     None     V     None     V       4     None     V     None     V       5     None     V     None     V       6     None     V     None     V |
| ibrary<br>tecord<br>Varp<br>aunch          | MIDI Ports         Track         Sync         Remote           > Input:         Launchpad Input (Launchpad Mini)         On         Off         On           > Output:         Launchpad Output (Launchpad Mini)         On         Off         On                                      |

### 6. iPad と Launchpad Mini の使用

以下の順序に従って USB ケーブルで Launchpad Mini を iPad に接続し、さらに Apple Cameara Connection Kit または Lightning を USB カメラアダプタ (別売) に接続します。

1. USB ケーブルを Launchpad Mini に接続します。

2. USB ケーブルのもう一方をカメラアダプタに接続します。

3. カメラアダプタを iPad に接続します。

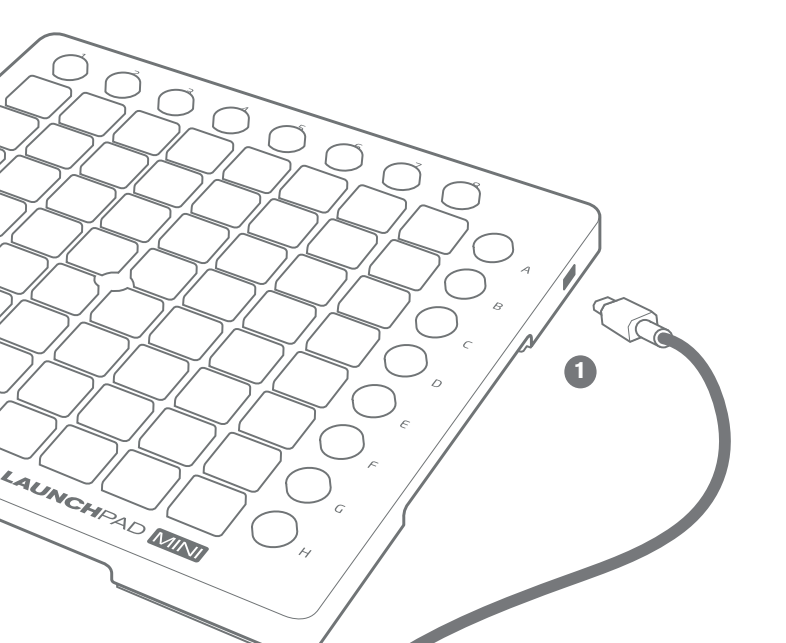

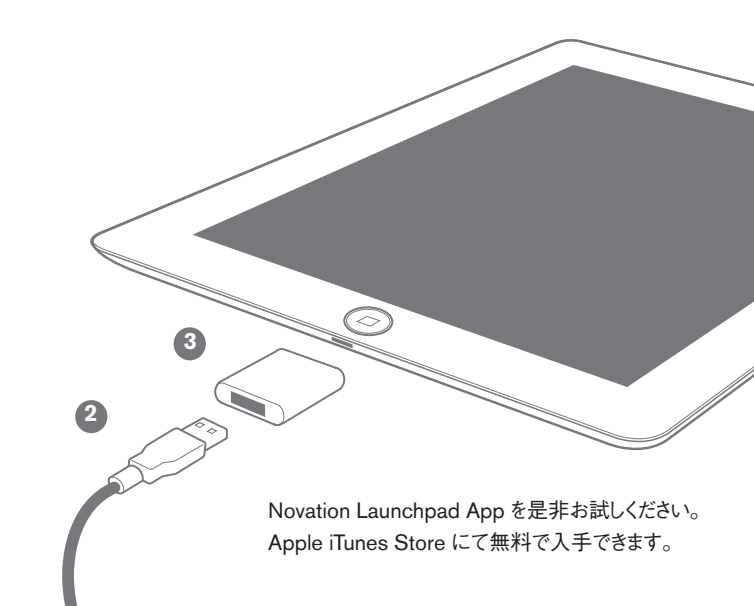

7. iPad 対応(低出力)とフルパワーモード

Launchpad Mini はデフォルトで iPad 対応用の低出力モードに設定されています。Launchpad Mini をデスクトップまたはノートパソコンに接続する場合、フルパワーモードに切り替えることができます。フルパワーモードでは LED がより明るく点灯します。

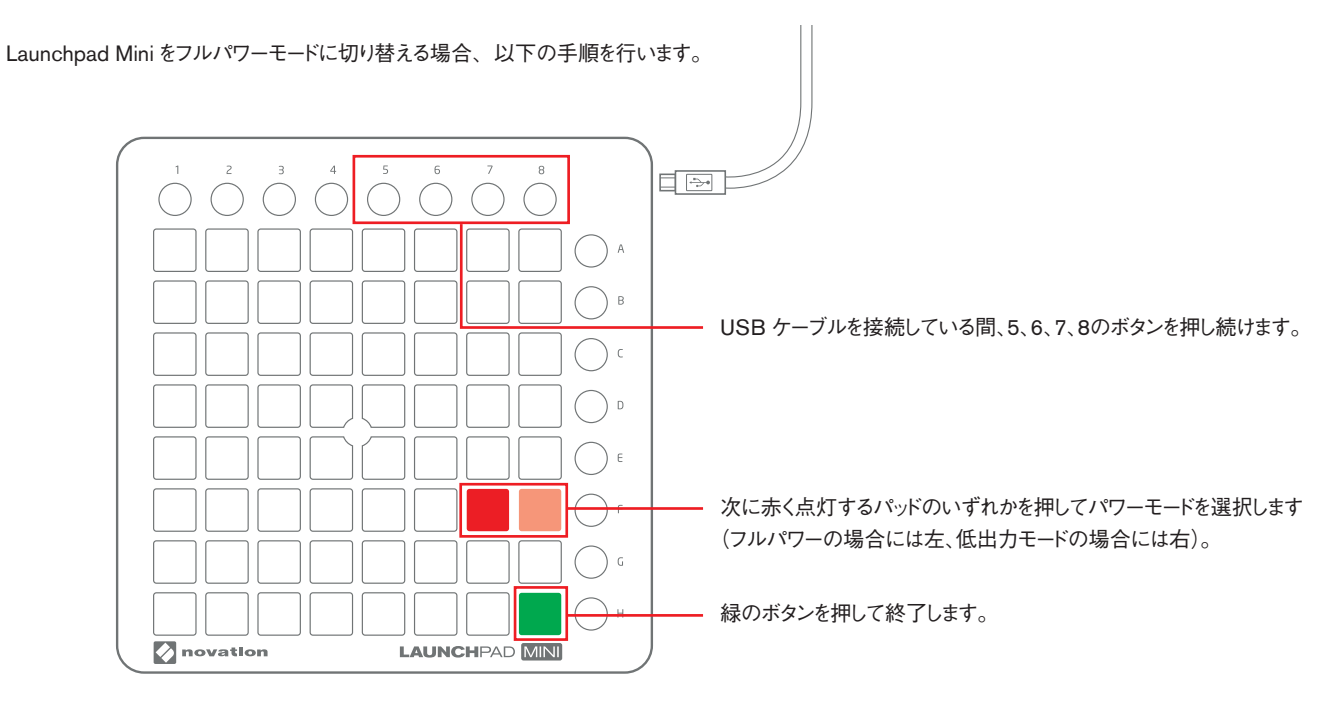

個別で電源供給を行う USB ハブを使用しない限り、フルパワーモードで Launchpad Mini を iPad と一緒に使用することはできません。

# 8. Launchpad App と Launchpad Mini の使用

Novation Launchpad アプリは App Store にて無料で入手できます。すでにアプリをダウンロードされている場合、Launchpad Mini を iPad に(セクション 6 で示 されている通り)接続し、アプリを起動します。セッションが読み込まれると、以下に示すように Launchpad Mini を使用してセッションの全ての要素を制御すること ができます。

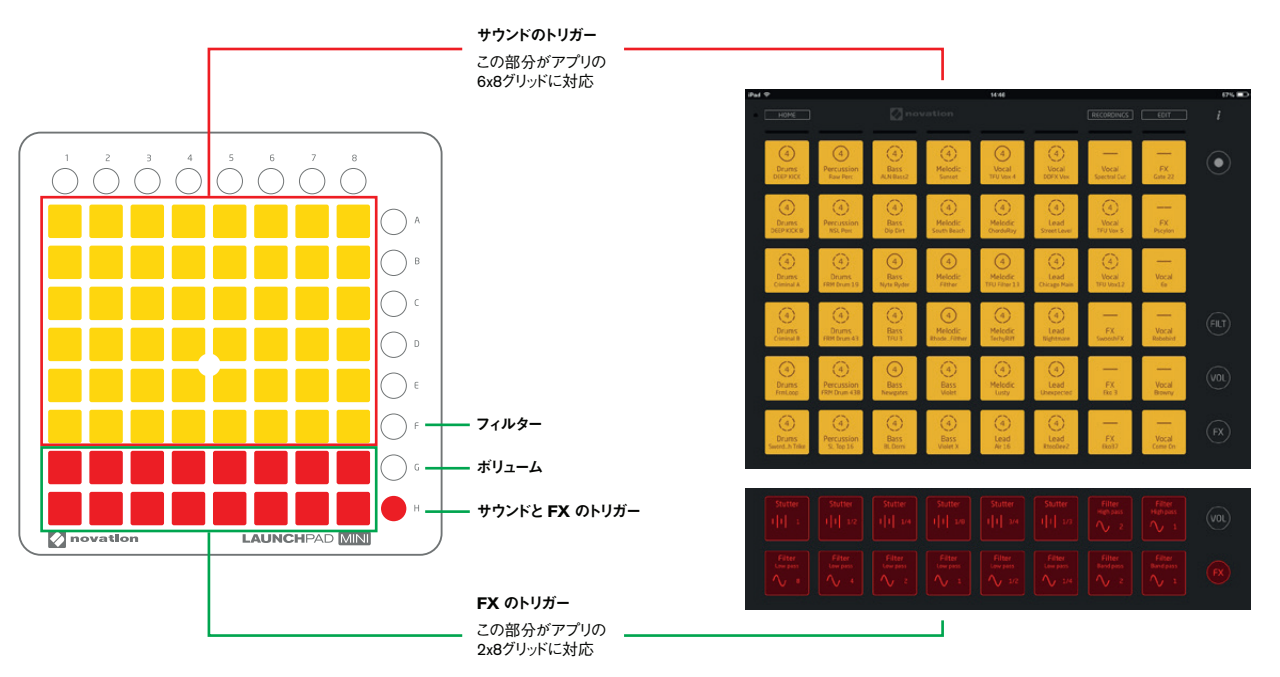

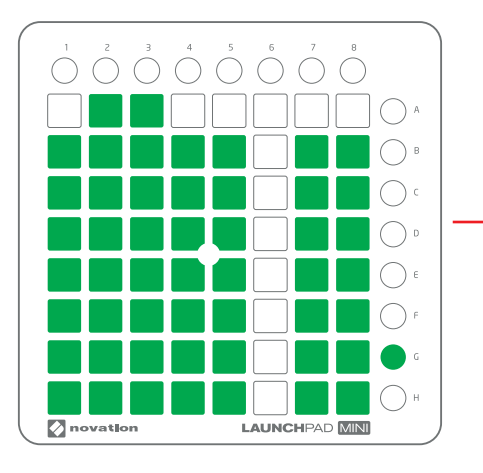

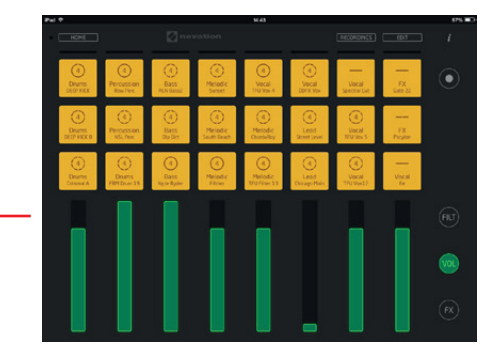

ボリューム:8 つのパッドで構成される各列がボリュームフェーダーとして機能します。B列のパッドを押すことでボリュームをリセットします。

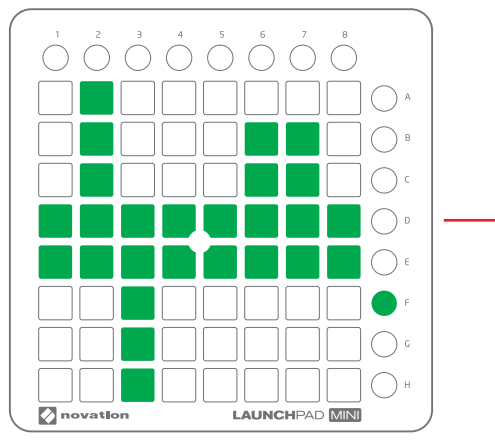

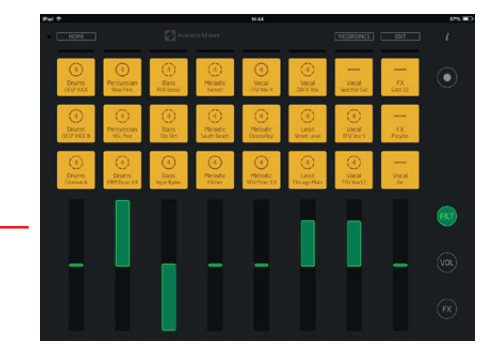

フィルター:8つのバッドで構成される各列がフィルターフェーダーとして機能します。低域の部分を取り除く場合にはフェーダーを上に移動し、高域の部分を取り除く場合には下に移動します。DまたはE別のバッドを押すことでフィルターをリセットします。

### お困りの場合

問題が生じた場合は、ステップごとの解説を含む、弊社が無料で提供しているオンライン上のビデオチュートリアルをまずご確認ください。

#### www.novationmusic.com/get-started

よくあるトラブルに対する回答集もこちらで確認することができます。

### novationmusic.com/answerbase

弊社のサポートチームに、電話、電子メール、ライブチャットで問い合わせる方法については、以下をご参照ください。

#### www.novationmusic.com/support